# **RKKP-Diabetes indberetning**

Du kan tilmelde dig RKKP Diabetes uafhængigt af, om din praksis er tilmeldt Forløbsplaner for Diabetes.

Hvis du har XMO, NOVAX eller Ganglion aktiverer du RKKP-Diabetes således: Tryk på RKKP knappen i dit lægepraksissystem, vælg **Aktiver RKKP-Diabetes indberetning**, hvor du finder RKKP-Diabetes under **Ikke aktiverede planer**. Tryk på aktiver.

Har du EG, A-data, Multimed, MyClinic eller Cliniccare tilmelder du dig RKKP-Diabetes i dit administrationsmodul for forløbsplaner i dit lægepraksissystem.

### Data i formularen

Alle patienter med en T89 eller T90 diagnose inkluderes i RKKP Diabetes, så du kan foretage en indberetning på de patienter, som er relevante og som følges i din praksis. Kun patienter, som har fået en diagnose (T89 eller T90) indenfor de sidste 3 år i din praksis, vises på din patientliste.

Alle nødvendige data fra laboratoriekortet i dit lægepraksissystem forudfyldes i formularen. Det er altid den nyeste værdi, der vises i formularen.

| Højde    | 1.72 |         | m    | 17-02-2018 |
|----------|------|---------|------|------------|
| Vægt     |      |         | kg   |            |
| Blodtryk | 143  | Sys. 85 | Dia. | 20-04-2020 |

Datoen for værdierne er forudfyldt og kan ikke redigeres. Hvis du selv ændrer værdien i formularen vil datoen ændres til dags dato og værdien vil derefter blive tilbagesynkroniseret til laboratoriekortet i dit lægepraksissystem.

I RKKP diabetes forudfyldes data kun, hvis de er under 1 år gamle (fx blodtryk, HbA1c) eller under 2 år gamle (LDL og total kolesterol, U-alb/kreatinin, dato for fod – og øjenstatus (øjenstatus må dog være op til 4 år gamle). Det skyldes, at data kun kan indgå i beregning af en indikator hos RKKP, hvis den overholder en vis tidsgrænse. Rygestatus og højde forudfyldes med den nyeste værdi, da disse status ikke ændrer sig så ofte.

Husk:

Der skal laves en indberetning pr. kalenderår pr. patient.

## Valide data

Før formularen sendes til RKKP, tjekkes data for om de er valide og opfylder de krav, der er til grænseværdierne, samt at alle nødvendige felter er udfyldt.

Hvis der er fejl i data, vil indtastningsfeltet 1.72 17-02-2018 m blive rødt. 23 kg 20-04-2020 Prøver du at afsende en formular med forkerte data, vil du få en besked om, hvad 85 143 Sys. Dia. 20-04-2020 feilen er. mmol/mol 20-04-2020 Debutår: Værdien skal være mellem 1900 og 5000 Vægt: Værdien skal være mellem 30 og 275 Ok

### Gem og indberet

Når alt er ok og du har trykket på knappen **Gem og indberet data til RKKP**, vil data blive sendt til RKKP.

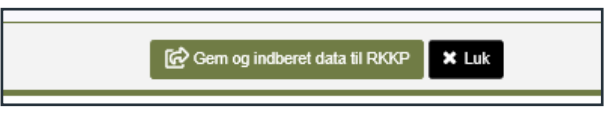

#### Rediger

Du kan redigere i en indberettet formular. Dvs. rette i data som allerede er indberettet. Du kan redigere data, som er indberettet i et år frem til 31. marts året efter.

Du redigerer en patients indberettede data ved at trykke på **Rediger** ikonet ud for patientens navn i RKKP-Diabetes oversigten.

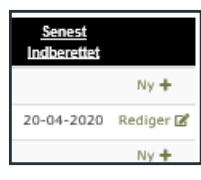

#### Slet

På patientens side har du mulighed for at slette en indberetning. Der er ved hver linje en slet knap. Du kommer til patients side ved at vælge menuen fra RKKP-knappen i dit lægepraksissystem.

| Diagnose-type | Debutår | HbA1c | Blodtryk | LDL | U-Alb / Krea | Antidiabetisk beh. | Antihyp beh. | Statin beh. | <u>Rygestatus</u> | <u>Højde</u> | <u>Vægt</u> | Indberette   | <u>et</u> |
|---------------|---------|-------|----------|-----|--------------|--------------------|--------------|-------------|-------------------|--------------|-------------|--------------|-----------|
| Т90           | 2013    |       |          | 2.2 | 306          | • •                | ••           |             | Lejlighedsvis     | 1.67         |             | 02-04-2020 🗹 | Slet 🗙    |

#### Husk:

Data sendes direkte til RKKP, når du trykker "Gem og indbret data til RKKP".

Obs:

Ved Rediger skrives værdier tilbage til lægepraksissystemet hvis der indberettes igen.